## NAD Children's Ministries Directors **ONLINE REPORTING SYSTEM**

Anyone can register as a CHURCH MEMBER and complete a report via <u>www.admin.childmin.org</u>. Registration is required for completing VBS or Year-End Reports. Users can...

- Easily reset their passwords using an automated system.
- Quickly complete reports using pre-populated fields from their profile.
- Return and edit or delete their reports at any time within the calendar year that they are submitted.
- View and use the administrative site in English or Spanish.

| CHILDRE<br>North American Div       | N'S MINISTRIES                                                                                      | View past reports<br>by clicking on<br>these tabs                                                                  | Year End Reporting   Logaut   My Account<br>HOME RETURN TO MAIN SITE                  |
|-------------------------------------|----------------------------------------------------------------------------------------------------|----------------------------------------------------------------------------------------------------|---------------------------------------------------------------------------------------|
| VBS REPORTING<br>YEAR END REPORTING | ACCOUNTINFO VES REPOR<br>Complete new<br>reports by clicking<br>on these buttons                    | Test<br>Person<br>Frederick Spanish Adventist Churc<br>Chesapeake<br>test2@ccharacter.com<br>123 S Main            | Profile information is<br>used to pre-populate<br>reports, speeding up<br>the process |
| Change language<br>settings         | Phone Number:<br>This information will be used b<br>Save time (or change your pas<br>EDIT USER INFO | Frederick, MD 54321<br>(555) 444-3321<br>y the system to pre-populate any repa<br>ssword) by completing this part! | arts you submit.                                                                      |

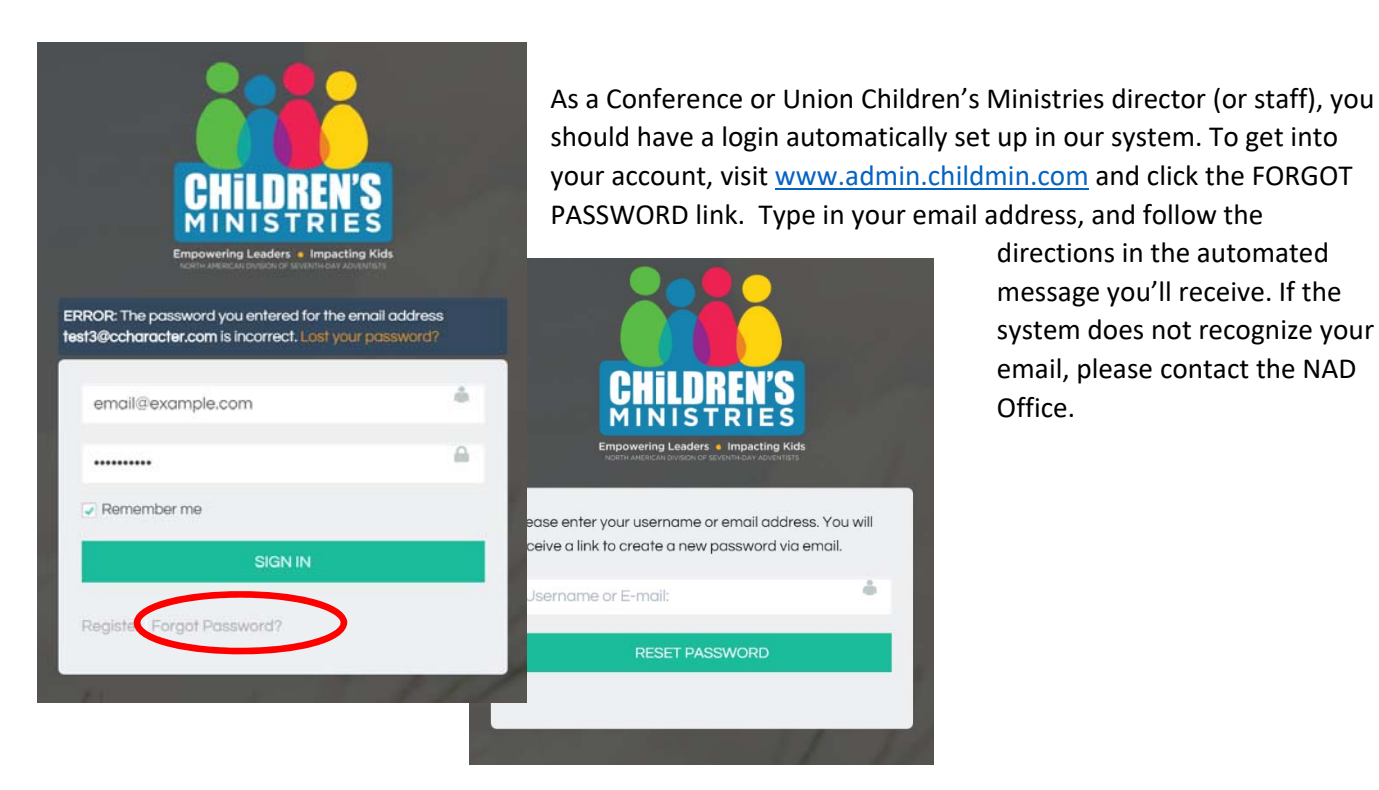

When you log in, your home screen will look something like this. Use the green EDIT USER INFO button at any time to update your password or other information. Use the VBS & YEAR END REPORTING buttons at the left (or along the top of the screen) to add reports. While each report will be populated with your contact information to start with, you can change it to reflect the local church personnel.

CHILDREN'S MINISTRIES HOME RETURN TO MAIN SITE North American Division of Seventh-day Adventists Click these tabs to view/edit reports that you Test AA Person ACCOUNT INFO VBS REPORTS YEAR-END REPORTS have personally entered. First Name: Test VBS REPORTING AA Person Last Name: Adventist Church Church Name: YEAR END REPORTING Conference: Email: test3@ccharacter.com VBS REPORTING: SUMMARY Address: PO Box 65 Frederick, MD 21701 YEAR-END REPORTING: SUMMARY USA ENGLISH Phone Number: (333) 444-5556 This information will be used by the system to pre-populate any reports you submit. Click the SUMMARY buttons to Save time (or change your password) by completing this part! view all reports in your territory.

Reports that you have created are accessible via the horizontal tabs.

|                                                     | Sharon Stromberg                                  | ACCOUNT INFO VBS REPORTS YEAR-END REPORTS                                                                                                    |  |  |  |  |
|-----------------------------------------------------|---------------------------------------------------|----------------------------------------------------------------------------------------------------|--|--|--|--|
|                                                     | VBS REPORTING                                     | VBS Reports                                                                                                    |  |  |  |  |
| Click a church name to                              | YEAR END REPORTING                                | <ul> <li>Frederick Spanish Iglesia Adventista – Dec 5, 2016</li> </ul>                                                                                                    |  |  |  |  |
| view its complete report.                           | MY DATABASE TOOLS[RESTRICTED<br>ACCESS]           | <ul> <li>Duluth Adventist Church – Jun 5, 2016</li> <li>Wimbish Road Adventist Church – Jun 27, 2016</li> <li>Lookout Mountain Adventist Church – Jun 20, 2016</li> </ul>                  |  |  |  |  |
| Conference directors can<br>edit or delete reports. | VBS REPORTING:<br>SUMMARY[RESTRICTED ACCESS]      | <ul> <li>Gainesville Adventist Church – Jul 11, 2016</li> <li>Minneapolis Hispanic Adventist Church – Jul 10, 2016</li> <li>Decatur Adventist Church – May 23, 2016</li> </ul>             |  |  |  |  |
|                                                     | YEAR-END REPORTING:<br>SUMMARY[RESTRICTED ACCESS] | <ul> <li>Wildwood Adventist Church – Jun 26, 2016</li> <li>Marietta Adventist Church – Jun 26, 2016</li> </ul>                                                                             |  |  |  |  |
|                                                     | ENGLISH                                           | Pikeville Adventist Church – Jun 19, 2016                                                                                                    |  |  |  |  |
|                                                     |                                                   | Programs NOT held<br>Frederick Iglesia Adventista – Dec 7, 2016<br>Frederick Adventist Church – Jul 5, 2016<br>Frederick Negative Spanish Adventist Church<br>Test No VBS Adventist Church |  |  |  |  |

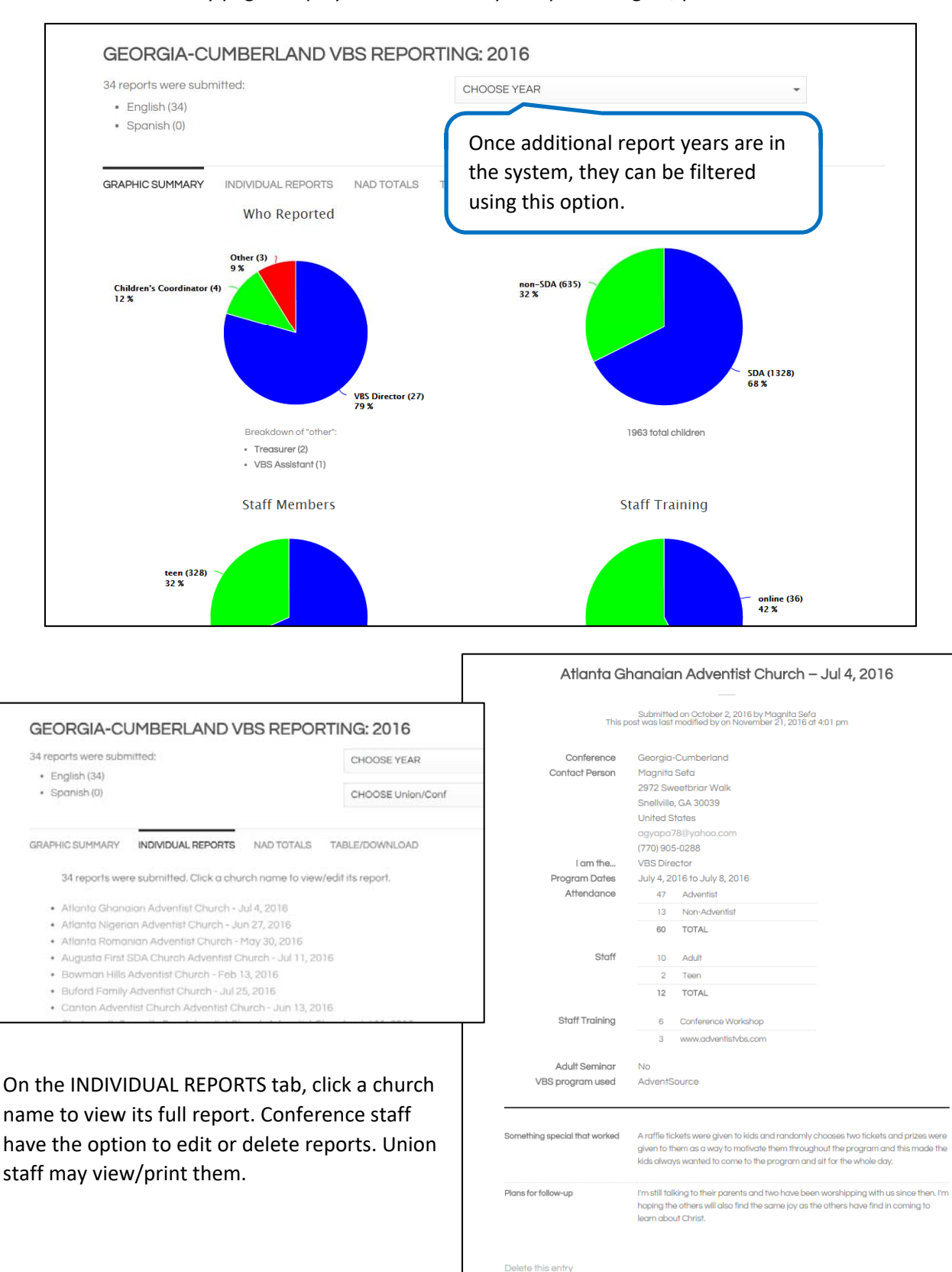

The summary pages display information for your specific region, plus the NAD Totals.

| 34 reports were submitted:                            |                    | CHOOSE YEAR |        |                   |       |        |          | ÷              |
|-------------------------------------------------------|--------------------|-------------|--------|-------------------|-------|--------|----------|----------------|
| <ul> <li>English (34)</li> <li>Spanish (0)</li> </ul> |                    |             |        | CHOOSE Union/Conf |       |        |          |                |
| GRAPHIC SUMMARY                                       | INDIVIDUAL REPORTS | NAD TOTA    | LS TAE | BLE/DOWNLOAD      |       |        |          |                |
|                                                       |                    | Attendance  |        | Ste               | Staff |        | Training |                |
|                                                       |                    | SDA         | Non    | Adult             | Teen  | Online | Seminar  | Adul<br>Semina |
| GRAND TOTALS (60)                                     |                    | 2118        | 958    | 1019              | 578   | 93     | 88       | 9              |
| ATLANTIC (1)                                          |                    | 50          | 15     | 7                 | 10    | 2      | 0        | 0              |
| Bermuda (0)                                           |                    |             |        |                   |       |        |          | 0              |
| Greater New York (0)                                  |                    |             |        |                   |       |        |          | 0              |
| New York (0)                                          |                    |             |        |                   |       |        |          | 0              |
| Northeastern (1)                                      |                    | 50          | 15     | 7                 | 10    | 2      | 0        | 0              |
| Northern New England                                  | d (0)              |             |        |                   |       |        |          | 0              |
| Southern New Englan                                   | d (0)              |             |        |                   |       |        |          | 0              |
| COLUMBIA (4)                                          |                    | 31          | 33     | 30                | 14    | 1      | 4        | 2              |
| Allegheny East (1)                                    |                    | 14          | 1      | 5                 | 7     | 0      | 0        | 0              |
| Allegheny West (0)                                    |                    |             |        |                   |       |        |          | 0              |
| Chesapeake (2)                                        |                    | 16          | 15     | 20                | 5     | 1      | 2        | 1              |
| Mountain View (1)                                     |                    | 1           | 17     | 5                 | 2     | 0      | 2        | 1              |
| New Jersev (0)                                        |                    |             |        |                   |       |        |          | 0              |

The NAD TOTALS tab shows a breakdown of totals by conference, with Union and overall totals as well.

## GEORGIA-CUMBERLAND VBS REPORTING: 2016 34 reports were submitted: CHOOSE YEAR · English (34) Spanish (0) CHOOSE Union/Conf GRAPHIC SUMMARY INDIVIDUAL REPORTS NAD TOTALS TABLE/DOWNLOAD 4 Attendance Staff Training Non Adult Teen Online Seminar Seminar Program Dates Program Name Report Date Church Name SDA TOTALS 1328 635 708 328 36 49 2 Georgia-Cumberland 0-02-2016 Atlanta Gh 47 13 10 2 3 6 No 07-04 to 07-08 AdventSource 12 17 16 0 2 No 06-27 fo 07-02 AdventSource 12-06-2016 Attento Neg 25 2-06-2016 Atlanta Romania 50 15 15 12 0 5 No 05-30 to 06-04 Baptist Press 13 21 12 1 1 No 07-11 to 07-16 Kidsville VBX 09-28-2016 Augusto Pist S 31 12-06-2016 Bowman Hills 35 15 5 2 0 0 Yes 02-13 to 08-27 Our own 12-06-2016 Builard Remity 41 15 0 1 No 07-25 to 07-29 AdventSource 20 09-06-2016 Conton Adventist Church 6 16 15 10 0 0 No 06-13 to 06-17 Group Publishing 09-25-2016 Chatawarth Geventh-Da 0 No 07-11 to 07-16 Standard: Deep Se 20 27 31 9 0

The TABLE/DOWNLOAD tab is available to Conference personnel, who may download a spreadsheet containing all information reported—including the contact information of the leaders who submitted the reports. You can also click the name of a church here to view/edit its report.